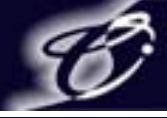

1

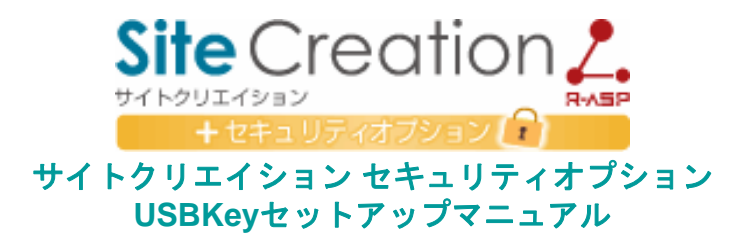

| 改定履歴       |                                                 |  |
|------------|-------------------------------------------------|--|
| 平成19年4月20日 | SiteCreation USBKeyセットアップマニュアル配布開始しました。(Ver1.0) |  |
| 平成20年7月25日 | サイトクリエイション2 へのバージョンアップに伴い、イメージを変更しました。(Ver2.0)  |  |

サイバーステーション株式会社

# CyberStation

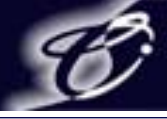

#### 目次

- 1-1. USBKeyをPCに接続する
- 1-2. USBKeyをPCに接続する
- 2. USBKeyでサイトクリエイションに接続する
- 3-1. USBKeyの初期設定を行う
- 3-2. USBKeyの初期設定を行う
- 3-3. USBKeyの初期設定を行う
- 4. 起動パスワードを設定した際は
- 5. お困りのときは

この度は、『SiteCreation(サイトクリエイション)R-ASP セキュリティオプション』をご購入いただき、誠に有難う御座います。 ご覧いただいているマニュアルは、セキュリティオプションで使用するUSBKeyのセットアップマニュアルとなっております。 次ページよりご案内させていただく内容をご確認の上、サイトクリエイションをご使用下さい。 なお、サイトクリエイションについてのマニュアルは、別紙「SiteCreationマニュアル」をご覧ください。

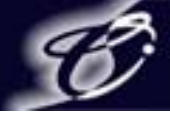

1. USBKeyをPCに接続する

専用のUSBKeyをPCに接続し、使用準備の完了までしばらく待機します USBKeyが認識されるまで、下記のようなメッセージが表示されます

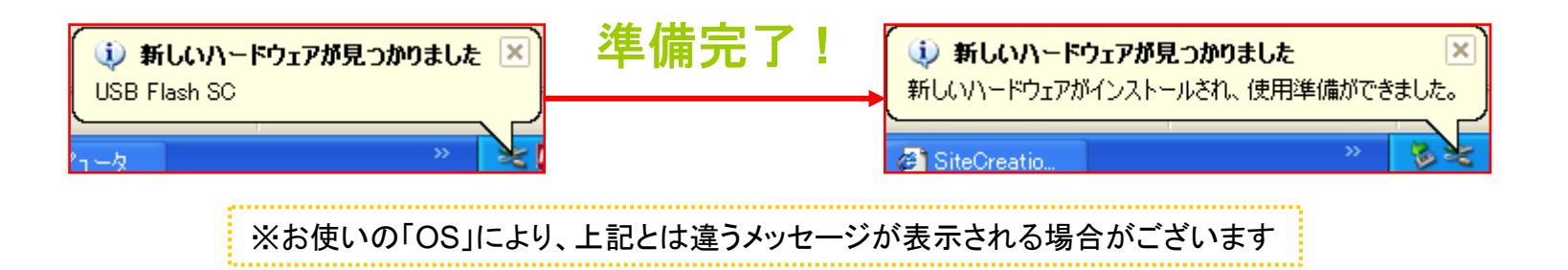

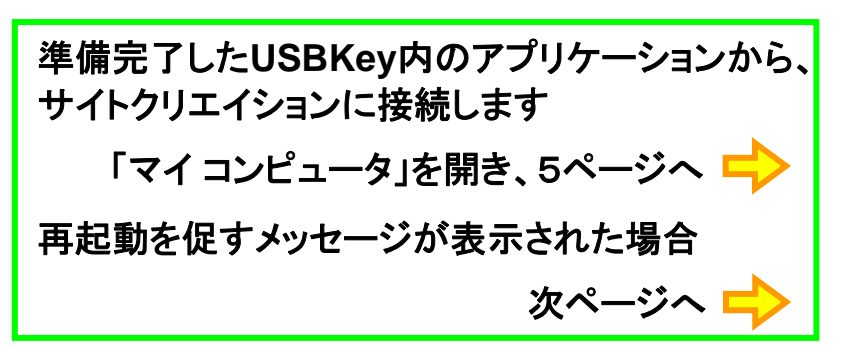

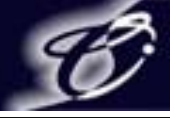

## 1-2. USBKeyをPCに接続する

状況により、再起動を促すメッセージが表示されることがございます USBKeyの認識のため、一度再起動を行ってください

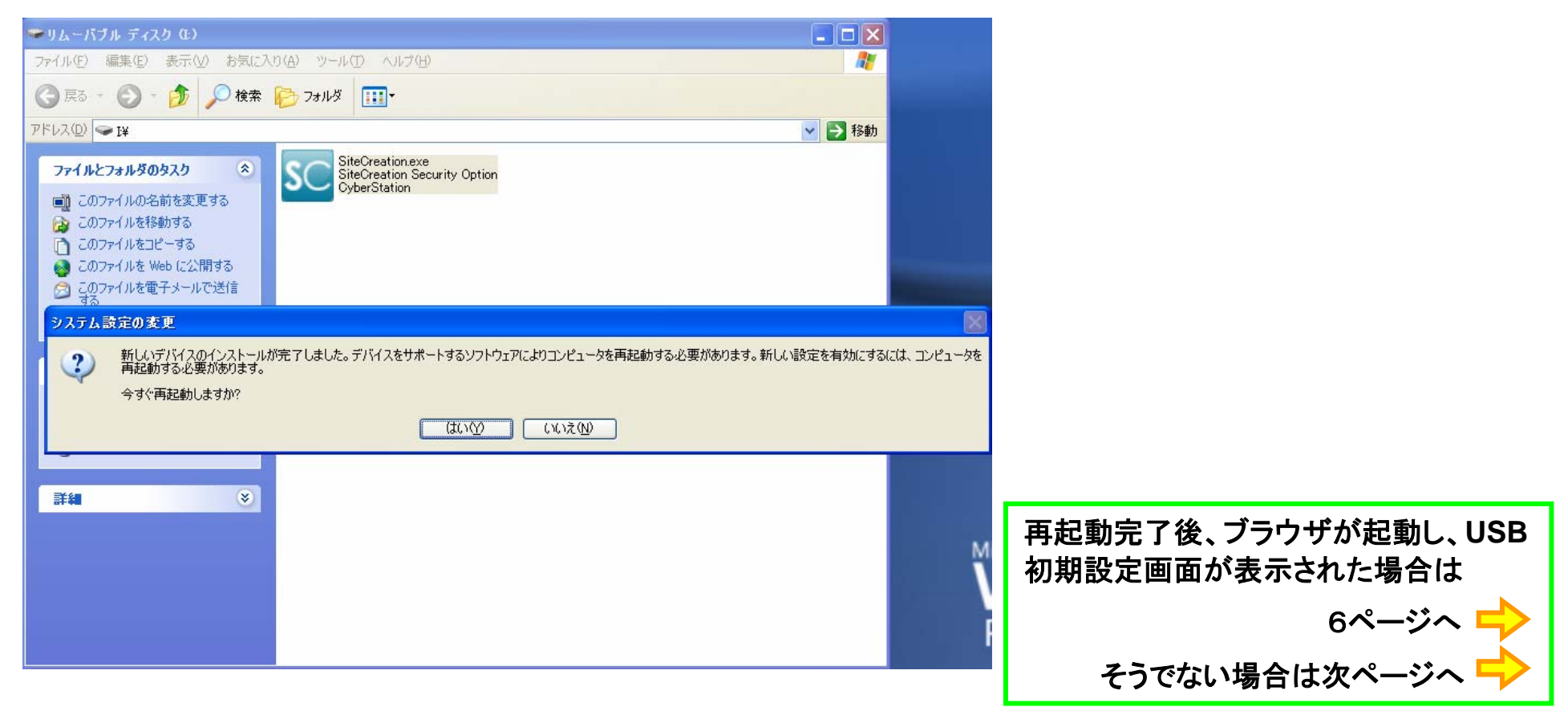

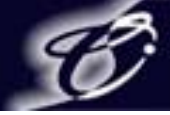

## 2. USBKeyでサイトクリエイションに接続する

専用のUSBKeyをPCに接続すると、自動的にアプリケーションが起動します ※初回など、自動起動しない場合には「マイコンピュータ」から起動します

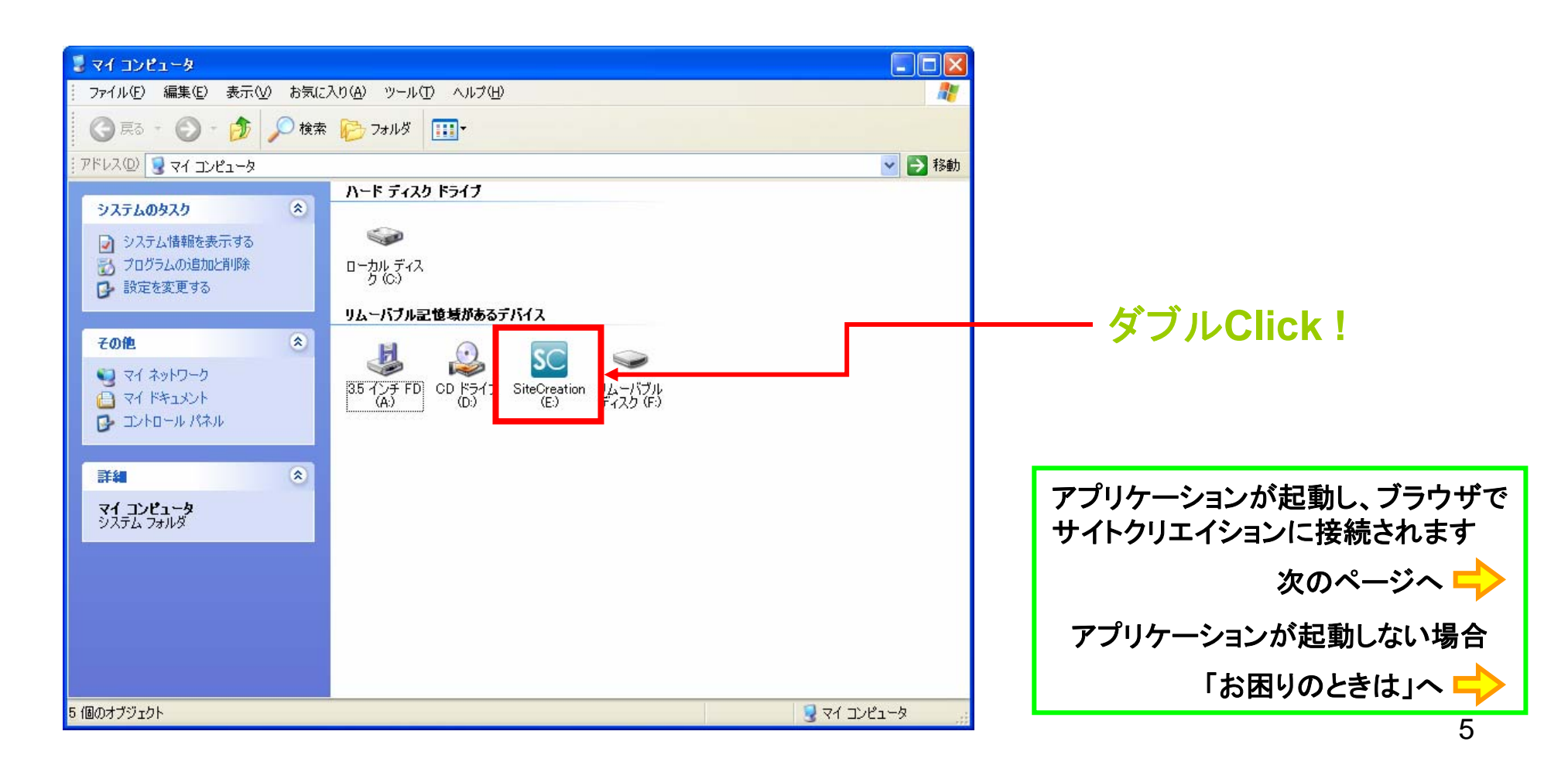

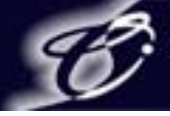

3-1. USBKeyの初期設定を行う

最初にアプリケーションを起動するとUSB設定画面が表示されます USBKeyの名前や使用者情報、アプリケーションの起動パスワード設定を行います

| ④ USB設定 - Microsoft Internet Explorer                                   |                |                |                        |
|-------------------------------------------------------------------------|----------------|----------------|------------------------|
| j ファイル(E) 編集(E) 表示(V) お気に入り(A) ツール(E) ヘルプ(H)                            |                |                | お問い合わせの際などに、USB名をお伝    |
| 😋 R3 - 🕑 - 💌 😰 🏠                                                        |                |                | えいただく場合がございます(必須項目)    |
| アドレス(D) 🧃 https://ssl.cyberone.jp/sc/security_option/so_usb_setting.php |                | 🕑 🄁 移動 🗍 リンク 🔌 |                        |
|                                                                         |                |                |                        |
| USE                                                                     | 設定             |                | 「部署名」「担当者名」「電話番号」は任意、  |
|                                                                         | *必須項目          |                |                        |
| ■お使いのUSBにわかりやすい名前を                                                      | 設定します。         |                | 「メールアドレス」は必須項目です       |
| *USB名                                                                   |                |                |                        |
| ■このUSBをご利用になられる方の情                                                      | 握を設定します。       |                |                        |
| 部署名                                                                     |                |                |                        |
| 担当者名                                                                    |                |                | ここでハスノートを設定すると、リイトクリ   |
| 電話番号                                                                    |                | E              | エインヨン接続アノリケーションで、ハス    |
| *メールアドレス                                                                |                |                | ワードの入力を求められるようになります    |
| *メールアドレス(確認)                                                            |                |                | ※設定した際は後ほど、9ページもご確認下さい |
| ■サイトクリエイションを起動させるため                                                     | )のバスワードを設定します。 |                |                        |
| 起動パスワード                                                                 |                |                |                        |
| <b>起動</b> パスワード(確認)                                                     |                |                | 「>>催認」ホタングリックで催認画面へ    |
| >>                                                                      | 確認             |                | 進みより                   |
|                                                                         |                |                | 次のページへ 中               |
| ページが表示されました                                                             |                | 📋 🔮 インターネット 🔡  |                        |
|                                                                         |                |                | 6                      |

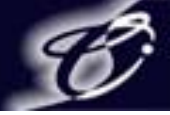

## 3-2. USBKeyの初期設定を行う

確認画面で入力内容の確認を行います

入力内容は、サイトクリエイションログイン後に、「USB設定」から変更できます

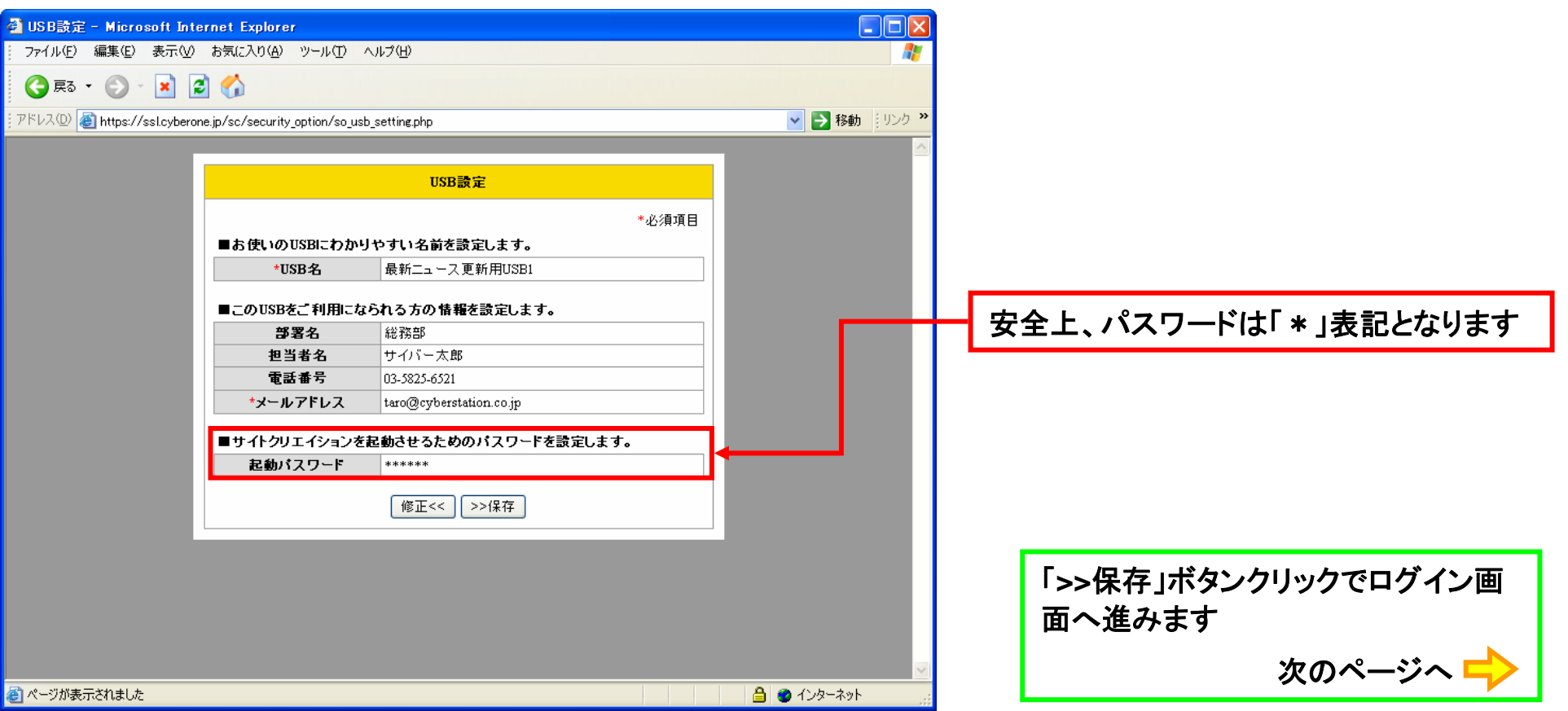

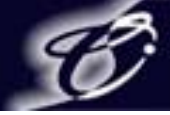

## 3-3. USBKeyの初期設定を行う

USB設定が完了すると、サイトクリエイションのログイン画面に遷移します お客様のサーバへアクセスするため、FTPアカウント情報を入力し、ログインします

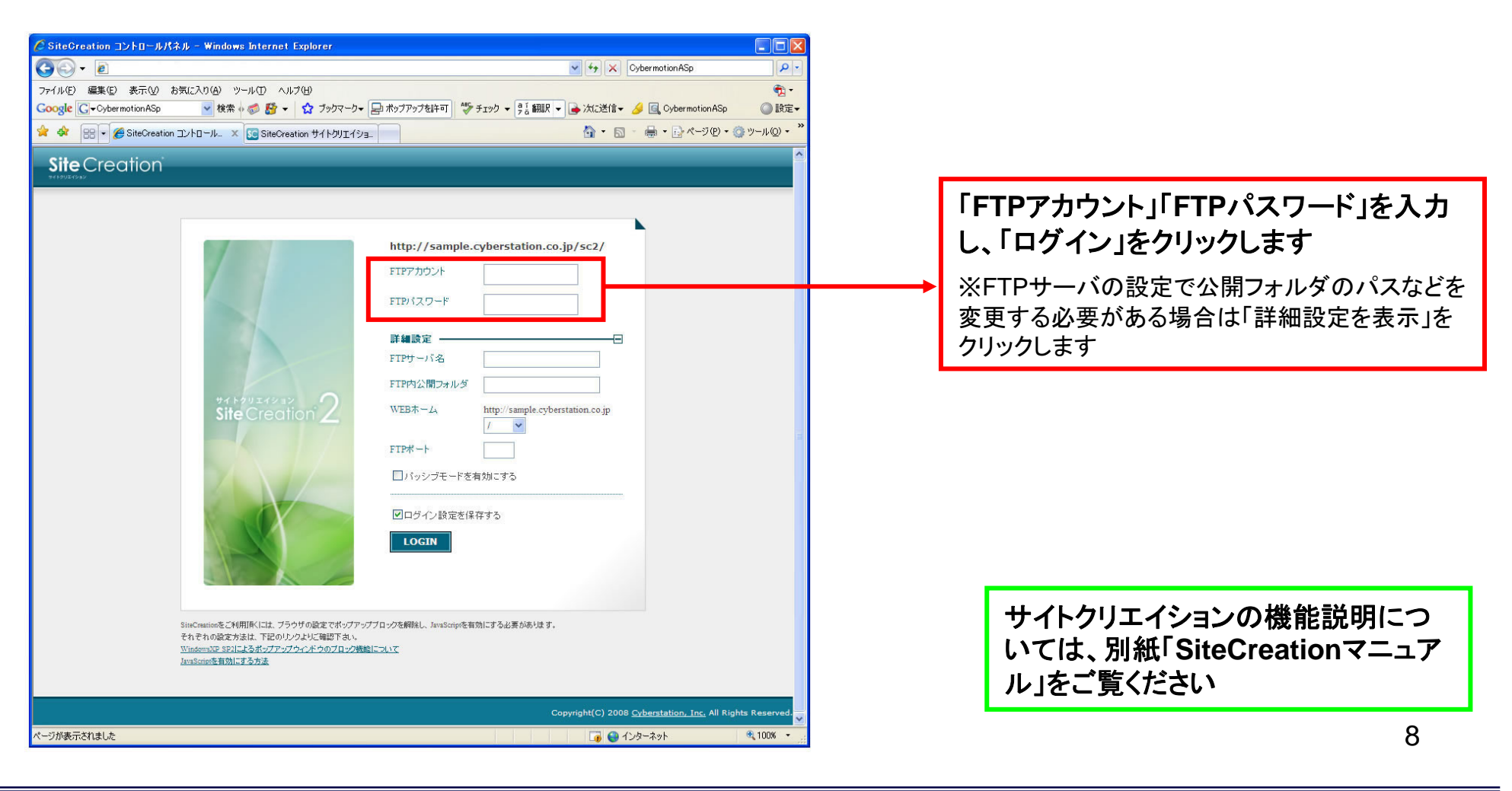

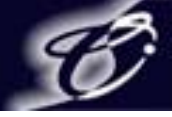

4. 起動パスワードを設定した際は

起動パスワードを設定した際は、アプリケーション起動時に入力を求められます

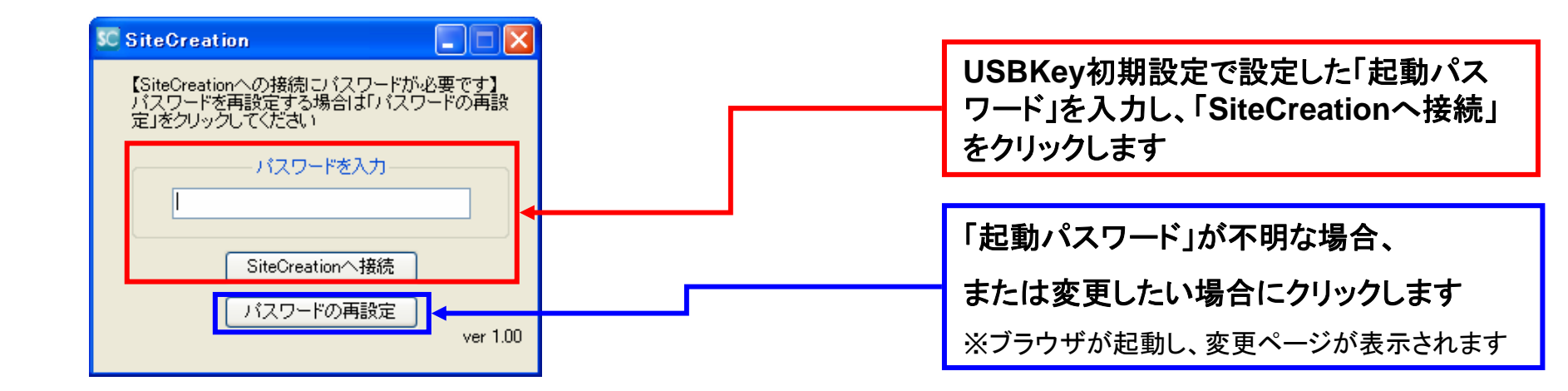

| _          | SC SiteCreation                         |  |  |
|------------|-----------------------------------------|--|--|
|            | 【通信エラー】<br>SiteCreation認証サーバとの認証に失敗しました |  |  |
|            | パスワードを入力                                |  |  |
| ※認証に失敗した場合 | SiteCreation个接続                         |  |  |
|            |                                         |  |  |

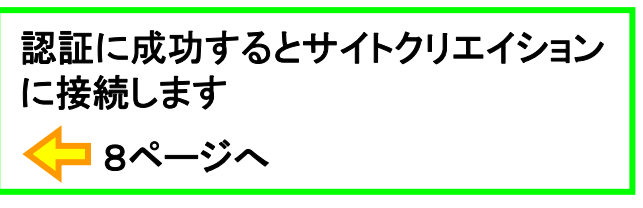

## CyberStation

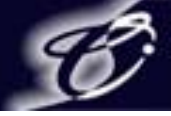

## 5. お困りのときは

Q1 「マイ コンピュータ」でサイトクリエイションのアイコンをダブルクリックしてもアプリケーションが起動しない

A 1 アプリケーションがUSBKey内から削除、またはファイル名が変更されている可能性がございます

→ファイル名が変更されている場合はファイル名を「SiteCreation.exe」と変更してください

→アプリケーションが削除されている場合は、下記URLからダウンロードし、

USBKey内の、「リムーバブル ディスク」の下に保存してください

ダウンロードURL: <u>http://www.sitecreation.jp/img/support/SiteCreation.zip</u>

Q 2 USBKeyを接続しても、アプリケーションが自動起動しない

A2 上記の、A1をご確認ください

◆アプリケーション使用上のご注意

・アプリケーション起動中にUSBメモリを抜き差ししないでください

- ・アプリケーションを使用する際は、他のUSBメモリを接続しないでください(正常に動作しない恐れがございます)
- ・動作環境は <u>http://www.sitecreation.jp/service/secure\_option.html#02</u> をご確認ください

※上記の内容に当てはまらない場合は、下記からお問い合わせください

お問い合わせフリーコール: 0800-123-4138(お電話での受付時間は、月~金曜日の午前9時~午後6時までとさせていただきます)

お問い合わせフォームURL : <u>http://www.sitecreation.jp/support/inquiry.html</u>